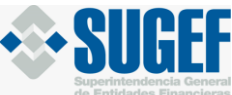

# GUIA DE USO – SICVECA

Los sujetos obligados tienen la posibilidad de entregar los reportes de operaciones únicas y múltiples en efectivo y otros medios de pago de dos formas distintas:

- Completando la información de cada registro en el formulario ubicado en la opción "Cargar reportes con Formularios" en esta opción podrá cargar los registros uno por uno, editar y eliminar la información y realizar solicitudes para el empadronamiento de clientes.
- Completando la información de forma masiva, por medio de archivos XML. Para esta opción es necesario que el sujeto obligado recurra al desarrollo de aplicaciones tecnológicas para poder realizar el registro y envío de los reportes.

A continuación, le presentamos una guía sobre cómo utilizar la Carga de datos por medio de un archivo XML:

# Carga de datos utilizando un Archivo .XML:

Una vez que haya generado el archivo .XML de acuerdo con la estructura y las validaciones de estructura, definidas en el archivo "APNFD Manual Operativo XML SICVECA V1", proceda con la presentación del reporte.

**Nota:** Los códigos de los datos a registrar los encuentra en el archivo *"APNFD Descriptivo Tablas XML SICVECA V1"* ubicado en el siguiente enlace:

# Paso 1: Ingreso a SICVECA

Diríjase a la página de SUGEF: www.sugef.fi.cr

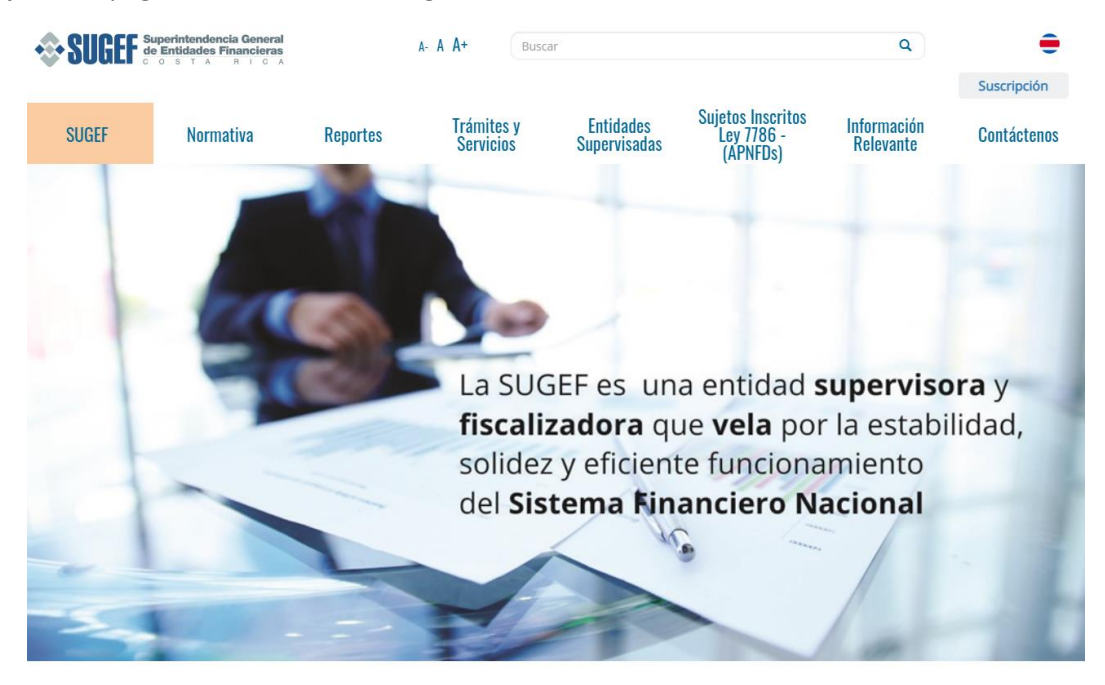

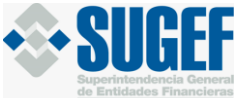

## Escoja la opción "Sujetos Inscritos Ley 7786-(APNFDs)"

| <b>SUGEF</b> | uperintendencia General<br>e Entidades Financieras<br>o s t a r i c a |                      | A- A A+ Busca                            | r                           |                                             | ٩                        | •                          |
|--------------|-----------------------------------------------------------------------|----------------------|------------------------------------------|-----------------------------|---------------------------------------------|--------------------------|----------------------------|
| SUGEF        | Normativa                                                             | Reportes             | Trámites y<br>Servicios                  | Entidades<br>Supervisadas   | Sujetos Inscritos<br>Ley 7786 -<br>(APNFDs) | Información<br>Relevante | Suscripción<br>Contáctenos |
|              |                                                                       |                      | Sujetos<br>Ley 7<br>(API                 | Inscritos<br>786 -<br>NFDs) |                                             |                          |                            |
|              |                                                                       |                      | Informa<br>sobre A<br>ayuda p<br>gestión | ición<br>PNFDs y<br>bara su |                                             |                          |                            |
|              |                                                                       |                      | Consult<br>Inscripc<br>APNFDs            | a Estado<br>ión             |                                             |                          |                            |
|              |                                                                       |                      | Otros E<br>APNFDs                        | stados<br>;                 |                                             |                          |                            |
|              |                                                                       |                      | SICVEC                                   | APNFDs                      |                                             |                          |                            |
| _uego pulse  | e el botón "SICV                                                      | ECA APN              | FDs"                                     |                             |                                             |                          |                            |
| Inicio       | Tramites y Servicios                                                  | <u>Servicios</u>   S | ICVECA                                   | VECA                        |                                             |                          |                            |

SICVECA (Sistema de Captura, Verificación y Carga de Datos) es la plataforma tecnológica que permite el envío y validación preliminar de información cuantitativa entre las diversas entidades financieras y SUGEF.

#### ¿Cómo ingreso a SICVECA?

Para ingresar al Sistema, es necesario que posea una tarjeta de firma digital, además debe asegurarse que tiene instalados los controladores respectivos en la máquina desde donde está accediendo. Se recomienda verificar la correcta instalación de la Firma Digital en el sitio: http://www.soportefirmadigital.com/

Adicionalmente, el usuario debe pertenecer a una entidad financiera supervisada.

Para los funcionarios que solicitan un acceso a SICVECA con la tarjeta de firma digital por primera vez, deben llevar a cabo los siguientes pasos:

Deben de contar con la tarjeta digital, adquirida previamente en las organizaciones que las expendan.
 Coordinar con el Administrador(a) de su entidad y solicitar los accesos de acuerdo a los lineamientos internos.

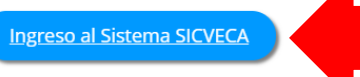

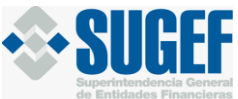

Luego de dar clic, encontrará la página principal de SICVECA

| <b>^</b> | Firma de la Infe | ormación <del>-</del>           | Clase de Datos -       | <ul> <li>Monitoreo -</li> </ul> | <ul> <li>Padrón -</li> </ul>                                                                                                    | <ul> <li>Reportes -</li> </ul>                                                                                                    | <ul> <li>Solicitudes de Omisión de informes</li> </ul>                                                                                                    | <ul> <li>Solicitudes SUGEF -</li> </ul> |  |
|----------|------------------|---------------------------------|------------------------|---------------------------------|----------------------------------------------------------------------------------------------------|----------------------------------------------------------------------------------------------------|----------------------------------------------------------------------------------------------------|-----------------------------------------|--|
|          | • Reportes -     | <ul> <li>Cargar repo</li> </ul> | rtes con formularios - |                                 |                                                                                                    |                                                                                                    |                                                                                                    |                                         |  |
|          | <                |                                 |                        | s                               | olicitudes<br>Aviso I<br>Estimado<br>de las de<br>la inform<br>Es decir,<br>solicitars<br>Usted po<br>de forma<br>los días o<br>Sírvase o<br>documen<br>Informao<br>www.sug | s de Omisió<br>mportante:<br>) Usuario: es neces:<br>ses de datos Legi<br>204 renita su "Soli<br>que requiera <u>on ce</u><br>ación de sus movir<br>una vez remitida<br>e una omisión del i<br>udrá <u>eliminar una</u><br>i errónea siempre<br>el plazo de envío c<br>consultar la <i>guía</i><br>ntación de la cla<br>ión de SICVECA<br>gef.fi.cr. | n de Informes<br>ario que antes de realizar la carga<br>imación de Capitales y/o Artículo<br>citud de Omisión de Informes" en<br>portar para un periodo específico<br>mientos.<br>solicitud de omisión que registró<br>y cuando se encuentre dentro de<br>lei informe en ese periodo.<br>de Solicitudes de Omisión en la<br>se de datos en el Manual de<br>en el sitio web de SUGEF: |                                         |  |

### Paso 2: Cargar reportes con archivos XML

Ingrese a la opción "Clase de datos" y seleccione "Agregar Clase de Datos"

| 1        | SUGEF Superintendencia G<br>de Entidades Finan | eneral<br>cieras<br>r c A |             |            |            |
|----------|------------------------------------------------|---------------------------|-------------|------------|------------|
| <b>^</b> | • Firma de la Información -                    | Clase de Datos -          | Monitoreo - | • Padrón - | Reportes - |
|          |                                                | Agregar Clase Dato        |             |            |            |
|          |                                                |                           |             |            |            |

En el espacio "Entidad" escoja el nombre de la persona física o jurídica, inscrita en SUGEF que va a presentar el reporte.

En el espacio "*Clase Dato*" escoja la actividad inscrita de la cual va a presentar el reporte. En caso de estar inscrito por más de una actividad, deberá hacer la presentación para cada una de ellas de forma separada.

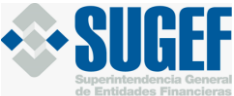

En el espacio "Periodo" escoja el mes en el que se registraron las operaciones a reportar:

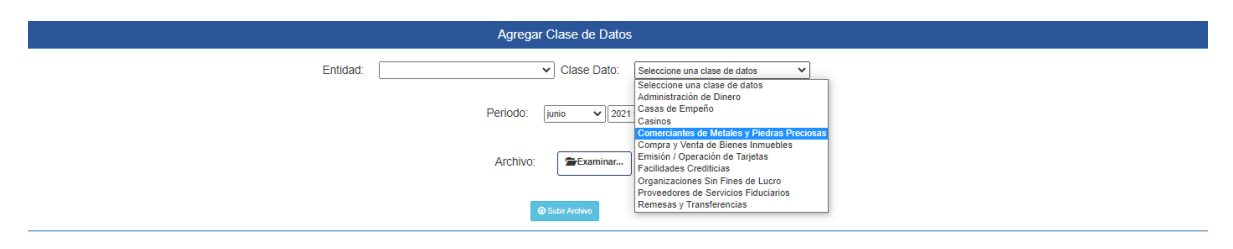

Una vez indicados los datos generales antes expuestos, en el espacio "*Archivo*" pulse el botón "Examinar" y escoja el archivo .XML que desea presentar, este archivo <u>debe estar guardado en una</u> **carpeta ZIP**, de lo contrario el sistema no permitirá su ingreso.

A continuación, seleccione con un check, la opción *"Prevalidación de datos (No requiere firmas)"*. Esta opción le permite prevalidar los datos a fin de identificar errores que requieran ser corregidos antes de la presentación final de los datos, caso contrario no podrá realizar la presentación del reporte.

| Agregar Clase de Datos                                        |
|---------------------------------------------------------------|
| Entidad: Clase Dato: Comerciantes de Metales y Piedras Prec 💙 |
| Periodo: abril V]2021 V                                       |
| Archivo: CMetalesPiedrasPreciosasPrueba2.zip                  |
| Pre-validación de datos (No requiere firmas) O Subir Archivo  |
| Luego presione el botón "Subir Archivo"                       |
| Paso 3: Verificación de Errores de validación                 |
| En el menú del sistema, seleccione la opción "Monitoreo"      |
| Firma de la Información -                                     |
|                                                               |
|                                                               |
|                                                               |
|                                                               |
|                                                               |
|                                                               |

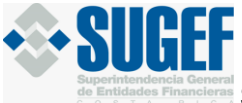

#### Escoja la opción "Historial de Archivos Recibidos"

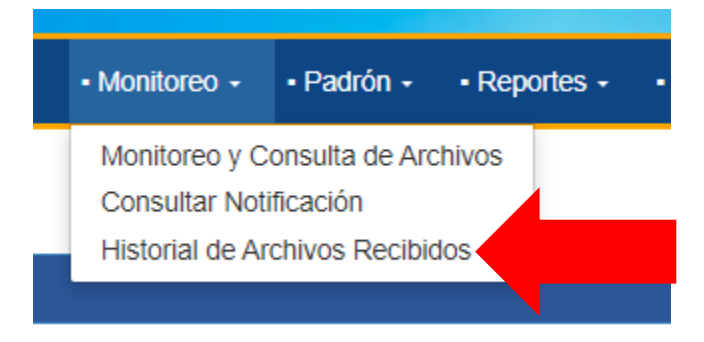

En esta opción podrá verificar si el archivo que subió a la plataforma contiene errores de validación que debe corregir para poder presentar el reporte.

| Historial de Archivos Recibidos |          |
|---------------------------------|----------|
| Entidad: Clase Dato: Todos      | s 🗸      |
| Estado: Todos                   | <b>v</b> |
| Deriodo: junio 🗸 2021 🗸         |          |
| Q Buscar                        |          |

Seleccione el nombre de la entidad que va a presentar el reporte, en la opción "*Clase Dato*" escoja la actividad que va a reportar, así como el estado del reporte que desea buscar y en la opción "*Período*", el mes que cargó en la opción que se explica en el paso 2 y presione el botón "*Buscar*".

Seguidamente podrá consultar el detalle de los archivos que subió a "*Prevalidación*", los cuales pueden ser exportados a un archivo Excel o PDF:

|                           |             |                     |         |            |           |             |                                   | Detal                     | lle de A | Archivos R   | ecibidos            |                     |                  |  |
|---------------------------|-------------|---------------------|---------|------------|-----------|-------------|-----------------------------------|---------------------------|----------|--------------|---------------------|---------------------|------------------|--|
| •                         | 3           | ම                   | 9       | $\sim$     | ~         | 8           | 6                                 |                           |          | 4            |                     |                     |                  |  |
| En espera de dependencias | Validandose | Finaliza Validación | Cargado | Fallida    | Cancelado | Descargado  | En espera de documentación        | En espera de verificación | n Ci     | arga Omitida |                     |                     |                  |  |
|                           |             |                     |         |            |           |             |                                   |                           |          |              |                     |                     |                  |  |
| Excel BPDF                |             |                     |         |            |           |             |                                   |                           |          |              |                     |                     |                  |  |
|                           |             | Pre-Validación      |         | Periodo    |           |             | Clase de Datos                    | ) Es                      | tado     |              | Fecha Ingreso       | Fecha Final         | Tiempo Total     |  |
|                           |             |                     |         | 01/03/2021 |           | Comerciante | es de Metales y Piedras Preciosas | ÷                         | 3        |              | 21/06/2021 20:25:49 | 21/06/2021 20:25:52 | 00:00:03.1560000 |  |
|                           |             |                     |         | 01/03/2021 |           | Comerciante | es de Metales y Piedras Preciosas | د                         | ~        |              | 14/06/2021 17:51:45 | 14/06/2021 17:52:16 | 00:00:30.8430000 |  |
|                           |             |                     |         | 01/03/2021 |           | Comerciante | es de Metales y Piedras Preciosas | د                         | ~        |              | 14/06/2021 17:40:58 | 14/06/2021 17:41:28 | 00:00:29.4670000 |  |
|                           |             |                     |         | 01/03/2021 |           | Comerciante | es de Metales y Piedras Preciosas | ن                         | ~        |              | 14/06/2021 17:36:28 | 14/06/2021 17:37:00 | 00:00:32.0640000 |  |
|                           |             | 10                  |         | 01/03/2021 |           | Comerciante | es de Metales y Piedras Preciosas | ن                         | ~        |              | 14/06/2021 17:17:17 | 14/06/2021 17:17:46 | 00:00:29.4530000 |  |
|                           |             |                     |         | 01/03/2021 |           | Comerciante | es de Metales y Piedras Preciosas | ن                         | ~        |              | 14/06/2021 17:13:30 | 14/06/2021 17:14:01 | 00:00:30.9530000 |  |
|                           |             |                     |         | 01/03/2021 |           | Comerciante | es de Metales y Piedras Preciosas |                           | 8        |              | 08/06/2021 14:20:51 | 08/06/2021 14:20:54 | 00:00:02.4830000 |  |
|                           |             |                     |         | 01/03/2021 |           | Comerciante | es de Metales y Piedras Preciosas | ن                         | ~        |              | 08/06/2021 14:17:24 | 08/06/2021 14:17:26 | 00:00:02.6060000 |  |
|                           |             |                     |         | 01/03/2021 |           | Comerciante | es de Metales y Piedras Preciosas |                           | 8        |              | 04/06/2021 16:05:36 | 04/06/2021 16:05:39 | 00:00:03.1870000 |  |
|                           |             |                     |         | 01/03/2021 |           | Comerciante | es de Metales y Piedras Preciosas | ن                         | ~        |              | 04/06/2021 09:08:33 | 04/06/2021 09:08:37 | 00:00:04.5470000 |  |

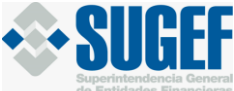

**Nota:** El reporte, en la parte superior, muestra los símbolos de cada estado y el significado de cada símbolo:

| <b></b>                   | (B)         | ٢                   | 54      | $\sim$  | $\sim$    | 8          | 6                          |                           | 4             |
|---------------------------|-------------|---------------------|---------|---------|-----------|------------|----------------------------|---------------------------|---------------|
| En espera de dependencias | Validandose | Finaliza Validación | Cargado | Fallida | Cancelado | Descargado | En espera de documentación | En espera de verificación | Carga Omitida |

En el caso que su archivo contenga errores de validación, el estado del reporte tendrá el símbolo:

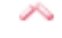

Fallida

A la hora de pulsar el botón de la carga "*Fallida*", el sistema le mostrará la lista de errores del archivo y el número de registro en el que se encontró, para que el usuario ingrese y corrija los errores mostrados:

#### Archivo Detalle Fecha 4001 03/06/2021 El campo "PrimerApellidoCliente" debe: a. Corresponder con el primer apellido registrado 16:35:30 en el documento utilizado como medio de identificación, cuando se trate de personas tipo 1, 3 ó 5. b. Venir en blanco cuando se trate de una persona tipo 2, 4, 6 o 13. Error en registro(s): 2 4001 03/06/2021 El campo "SegundoApellidoCliente" debe: a. Corresponder con el segundo apellido 16:35:30 registrado en el documento utilizado como medio de identificación cuando se trate de tipo de persona 1. b. Venir en blanco cuando se trate de una persona tipo 2, 4, 6 o 13 c. Venir en blanco o distinto de blanco cuando se trate de una persona tipo 3 y 5.Error en registro(s): 2 4001 03/06/2021 Para los Tipos de Identificación 1, 3 o 5 debe especificarse al menos el Nombre y Primer 16:35:30 Apellido.Error en registro(s): 2 4001 03/06/2021 Verificar que el dato indicado para el campo Tipo de Ingreso corresponda con un código activo de la tabla Tipo\_Ingreso para la Actividad Comerciantes Metales y Piedras 16:35:30 Preciosas de SUGEF.Error en registro(s): 2 Cuando se seleccione el Tipo de Movimiento "Ingreso" el dato seleccionado para Tipo de 4001 03/06/2021 Salida debe ser "No Aplica".Error en registro(s): 2 16:35:30 4001 03/06/2021 Cuando se selecione el Tipo de Movimiento "Ingreso" debe seleccionarse un dato válido para Tipo de Ingreso, no puede ser el valor "No Aplica".Error en registro(s): 2 16:35:30 4001 03/06/2021 Para un mismo cliente en este informe, cuando el tipo de Operación sea "Múltiple" la suma de los valores indicados en el campo Monto de Movimiento debe ser mayor o igual a 16:35:30 \$15.000.00.Error en registro(s): Persona 113050743 Mes 3

Historial Archivos Recibidos - Aplicación Externa de SICVECA

Luego de corregir todos los errores que le muestra el sistema, proceda nuevamente a cargar y prevalidar el archivo.

Una vez que el archivo se encuentre sin errores, el sistema le mostrará el mensaje:

| Archivo 🔺 | Fecha 💧                | Detalle                                                                                                    |
|-----------|------------------------|----------------------------------------------------------------------------------------------------|
| 0         | 03/06/2021<br>17:25:52 | Validaciones finalizadas con éxito para la carga en<br>prevalidación, es necesario que remita la carga definitiva<br>con las respectivas firmas. |

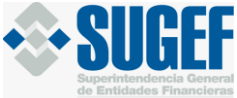

#### Paso 4: Presentación de reporte definitivo

En el menú del sistema, seleccione la opción "Clase de Datos" y "Agregar clase de datos"

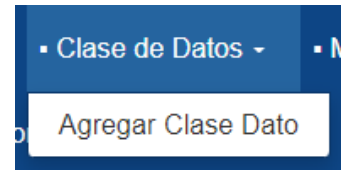

Luego de esto, proceda a subir el reporte definitivo y pulse el botón "Subir Archivo"

|          | Agregar Clase de Datos                               |
|----------|------------------------------------------------------|
| Entidad: | ✓ ClaSe Dato: Comerciantes de Metales y Piedras Pret |
|          | Periodo: abril V]2021 V                              |
|          | Archivo: The Archivo: Archivo:                       |
|          | Pre-validación de datos (No requiere firmas)         |
|          | Subir Anthro                                         |

El archivo fue recibido exitosamente. Está a la espera de firmas

 Agregar Clase de Datos

 Entidad:

 Clase Dato:
 Administración de Dinero
 Periodo:
 diciembre 
 2021 

 Archivo:

 Pre-validación de datos (No requiere firmas)

# En este momento, el sistema le mostrará la siguiente pantalla con el mensaje:

### Paso 5: Firma de la información

En el menú del sistema, seleccione la opción "Firma de la Información".

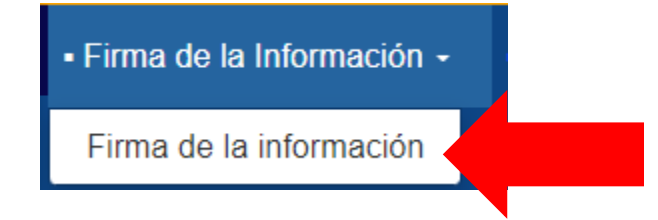

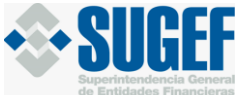

El sistema le mostrará la siguiente pantalla, en la cual usted debe llenar los datos de "*Entidad*", "*Clase de Dato*" y "*Periodo*"

| Firma de la Información          |                |
|----------------------------------|----------------|
| Entidad: Clase Dato: Administrac | ón de Dinero 🗸 |
| Periodo: diciembre 🗸 2021 🗸      |                |
| Q. Buscar Archivo                |                |

Presione *"Buscar Archivo"* y seguidamente el sistema le mostrará el archivo recibido en SICVECA para Firmar:

| Entidad: Clase Dato: Administración de Dinero<br>Period: dedembre 2021<br>Cataseer Arabro<br>Period: Series Pendientes Puestos asignados al usuario autenticado de Firma Recibida por Puestos Asociados<br>Firmas Requeridas<br>Titular  Puestos asignados al usuario autenticado de Firma Recibida de Presona Asociados<br>Firmas Requeridas<br>Titular  Puestos Asociados<br>Firmas Requeridas<br>Period: Recibido Detalle de la Firma Recibida de  Persona Enlace APNFD(65)<br>Ba - Persona Enlace APNFD(69)<br>Ba - Persona Fisica APNFD(64)<br>Catenicato Dinero.zip 0.78 KB(803 byles)<br>Recibido: jueves, 27 de enero de 2022 16:29:38<br>Enviadro Por:<br>Periode: Journe Control (11 kb)<br>Firmar conto<br>Catenesentante Logal Att 15;<br>Persona Fisica Journe Control (11 kb)<br>Firmar conto<br>Catenesentante Logal Att 15;<br>Persona Fisica Journe Control (11 kb)<br>Firmar conto<br>Catenesentante Logal Att 15;<br>Persona Fisica Journe Control (11 kb)<br>Firmar conto<br>Catenesentante Logal Att 15;<br>Persona Fisica Journe Control (11 kb)<br>Firmar conto<br>Catenesentante Logal Att 15;<br>Persona Fisica Journe Control (11 kb)<br>Firmar conto<br>Catenesentante Logal Att 15;<br>Persona Fisica Journe Control (11 kb)<br>Firmar conto<br>Catenesentante Logal Att 15;<br>Persona Fisica Journe Control (11 kb)<br>Firmar conto<br>Catenesentante Logal Att 15;<br>Persona Fisica Journe Control (11 kb)<br>Firmar conto<br>Catenesentante Logal Att 15;<br>Persona Fisica Journe Control (11 kb)<br>Firmar conto<br>Catenesentante Logal Att 15;<br>Persona Fisica Journe Control (11 kb)<br>Firmar conto<br>Catenesentante Logal Att 15;<br>Persona Persona Pers                                                                                                    | Entidad: Clase Dato: Administración de Dinero<br>Periodo: detembre 2021 •<br>Cetecar acteiro<br>OFirmas Pendientes OPuestos asignedos al usuario autenticado @Firma Recibida por Puestos Asociados<br>Firmas Requeridas<br>Titular © Suplentes © Recibido © Detalle de la Firma Recibida ©<br>82 - Representante Legal /Art 15(60)<br>0                                                                                                    |                    |                                         | Firma de la Información                                                                                                    |                     |                                |
|----------------------------------------------------------------------------------------------------|----------------------------------------------------------------------------------------------------|--------------------|-----------------------------------------|----------------------------------------------------------------------------------------------------|---------------------|--------------------------------|
| Period: diambne 2021<br>Cascer Arabie<br>Firmas Pendiente Puestos asignados al usuario autentica Cifima Recibida Cifima Recibida por Puestos Asociados<br>Firmas Requeridas<br>Titular © Supientes © Recibido © Detallo de la Firma Recibida ©<br>2 - Representanto Legal Art 15(60)<br>0 - 04 - Oficial de cumplimiento APNFD(85)<br>0 - 04 - Oficial de cumplimiento APNFD(85)<br>0 - 04 - Oficial d                                                                                                    | Period: idiambre v 2021 v     Chrones Pendiente Penestos asignados al usuario autenticas ifirma Recibida   (Pirmas Pendiente)   Penestos asignados al usuario autenticas ifirma Recibida   (Pirmas Pendiente)   Penestos asignados al usuario autenticas ifirma Recibida   (Pirmas Pendiente)   Penestos asignados al usuario autenticas ifirma Recibida   (Pirmas Pendiente)   Penestos asignados al usuario autenticas ifirma Recibida   (Pirmas Recibida)   Intular Suplentes   Intular Suplentes   Recibida Detalle de la Firma Recibida   10:10:1 1   10:10:1 1   10:10:1 1   10:10:1 1   10:10:1 1   10:10:1 1   10:10:1 1   10:10:1 1   10:10:1 1   10:10:1 1   10:10:1 1   10:10:1 1   10:10:1 1   10:10:1 1   10:10:1 1   10:10:1 1   10:10:1 1   10:10:1 1   10:10:1 1   10:10:1 1   10:10:1 1   10:10:1 1   10:10:1 1   10:10:1 1   10:10:1 1   10:10:1 1   10:10:1 1   10:10:1 1   10:10:1 1                                                                                                    | Entidad:           |                                         | ✓ Clase Dato:                                                                                                    | Administración de E | Dinero 🗸                       |
| CFIrmas Pendientes Puestos asignados al usuario autenticado CFIrma Recibida CFIrma Recibida por Puestos Asociados  Firmas Requeridas  Trutar  Puestos asignados al usuario autenticado  Firmas Requeridas  Trutar  Puestos asignados al usuario autenticado  Firmas Requeridas  Trutar  Puestos Asociados  Firmas Requeridas  Trutar  Puestos Asociados  Firmas Requeridas  Puestos Asociados  Firmas Requeridas  Puestos Asociados  Firmas Requeridas  Puestos Asociados  Firmas Requeridas  Puestos Asociados  Firmas Requeridas  Puestos Asociados  Firmas Requeridas  Puestos Asociados  Firmas Requeridas  Puestos Asociados  Puestos Asociados Puestos Puestos Asociados Puestos Puestos Asociados Puestos Puestos Asociados Puestos Puestos Asociados Puestos Puestos Asociados Puestos Puestos Asociados Puestos Puestos Asociados Puestos Puestos Asociados Puestos Puestos P                                                                                                    | Certain Activity Certain Activity Ce                                                                                                    |                    |                                         | Periodo: diciembre v 2021                                                                                                    | ~                   |                                |
| Chromes Pendientes       Puestos asignados al usuario autentica:       Cirima Recibida       Cirima Recibida por Puestos Asociados         Firmas Requeridas         Titular       Suplentes       Recibido       Detalle de la Firma Recibida și         82 - Representante Legal Art 15(60)       0       0       0       0         83 - Apoderado APNFD(85)       0       0       0       0         84 - Oficial de cumplimiento APNFD(89)       0       0       0       0         Oficial de cumplimiento APNFD(89)       0         0       66 - Persona Enlace APNFD(64)       0       0         Ortektos Persona Enlace APNFD(64)         Ortektos Diologo en SICVECA para Firmar         MinistracionDinero.zip 0.78 KB(803 bytes)       Recibido : jueves. 27 de enero de 2022 16 29 38         Evido Por:       Netibido: jueves. 27 de enero de 2022 16 29 38       Evido Por:         Orthivos       0       0       0         Intera comoi         Orthivos         Orthivos         Orthivos         Orthivos         Orthivos         Orthivos         Orthortica peresentante Legal At 15 <td< td=""><td>Citrates deduct         Image: Citrate Section Section Sectin Section Section Sectin Section Section Section Section Sectin S</td><td></td><td></td><td></td><td></td><td></td></td<> | Citrates deduct         Image: Citrate Section Section Sectin Section Section Sectin Section Section Section Section Sectin S |                    |                                         |                                                                                                    |                     |                                |
| OFirmas Pendientes       OPuestos asignados al usuario autenticado       ©Firma Recibida       ©Firma Recibida por Puestos Asociados         Firmas Requeridas         Titular       \$ Suplentes       Recibido       Detalle de la Firma Recibida       •         82 - Representante Legal Art 15(60)       •       •       •       •       •       •       •       •       •       •       •       •       •       •       •       •       •       •       •       •       •       •       •       •       •       •       •       •       •       •       •       •       •       •       •       •       •       •       •       •       •       •       •       •       •       •       •       •       •       •       •       •       •       •       •       •       •       •       •       •       •       •       •       •       •       •       •       •       •       •       •       •       •       •       •       •       •       •       •       •       •       •       •       •       •       •       •       •       •       •       •       • <td>Firmas Pendientes       OPuestos asignados al usuario autenticad       ©Firma Recibida       ©Firma Recibida por Puestos Asociados         Firmas Requeridas         Titular       Suplentes       Recibido       Detalle de la Firma Recibida el Firma Recibida el Altrono         82 - Representante Legal Art 15(60)       0       0       0       0         84 - Oficial de cumplimiento APNFD(85)       0       0       0       0         85 - Persona Enlace APNFD(89)       0       0       0       0       0         86 - Persona Física APNFD(64)       0       0       0       0       0       0       0       0       0       0       0       0       0       0       0       0       0       0       0       0       0       0       0       0       0       0       0       0       0       0       0       0       0       0       0       0       0       0       0       0       0       0       0       0       0       0       0       0       0       0       0       0       0       0       0       0       0       0       0       0       0       0       0       0       0       0</td> <td></td> <td></td> <td>Q Buscar Archivo</td> <td></td> <td></td>                                                                                                    | Firmas Pendientes       OPuestos asignados al usuario autenticad       ©Firma Recibida       ©Firma Recibida por Puestos Asociados         Firmas Requeridas         Titular       Suplentes       Recibido       Detalle de la Firma Recibida el Firma Recibida el Altrono         82 - Representante Legal Art 15(60)       0       0       0       0         84 - Oficial de cumplimiento APNFD(85)       0       0       0       0         85 - Persona Enlace APNFD(89)       0       0       0       0       0         86 - Persona Física APNFD(64)       0       0       0       0       0       0       0       0       0       0       0       0       0       0       0       0       0       0       0       0       0       0       0       0       0       0       0       0       0       0       0       0       0       0       0       0       0       0       0       0       0       0       0       0       0       0       0       0       0       0       0       0       0       0       0       0       0       0       0       0       0       0       0       0       0       0                                                                                                    |                    |                                         | Q Buscar Archivo                                                                                                    |                     |                                |
| Firmas Requeridas         Firmas Requeridas         Titular       Suplentes       Recibido s       Detalle de la Firma Recibida         82 - Representante Legal Art 15(60)       0       0       0       0       0         83 - Apoderado APNFD(85)       0       0       0       0       0         84 - Oficial de cumplimiento APNFD(88)       0       0       0       0         Archivo Recibido en SICVECA para Firmar         MathinistracionDinero.zip 0.78 KB(803 bytes)       Recibido: jueves, 27 de enero de 2022 16 29.38       Enviedo Por:         MathinistracionDinero.xml (01 kb)       Firmar como:       Firmar como:       Firmar como:         (2. Representante Legal Art 15)       0       0       0       0                                                                                                    | Firmas Requeridas         Titular       Suplentes       Detalle de la Firma Recibida         62 - Representante Legal Art 15(60)       0       0       0       0       0       0       0       0       0       0       0       0       0       0       0       0       0       0       0       0       0       0       0       0       0       0       0       0       0       0       0       0       0       0       0       0       0       0       0       0       0       0       0       0       0       0       0       0       0       0       0       0       0       0       0       0       0       0       0       0       0       0       0       0       0       0       0       0       0       0       0       0       0       0       0       0       0       0       0       0       0       0       0       0       0       0       0       0       0       0       0       0       0       0       0       0       0       0       0       0       0       0       0       0<                                                                                                    | Firmas Pendientes  | OPuestos asignados                      | s al usuario autenticado 🛛 🏾 🏵 Firma Recibid                                                                                                    | a (%Firma Recibid   | a por Puestos Asociados        |
| Titular       Suplentes       Recibido       Detalle de la Firma Recibida       O         82 - Representante Legal Att 15(60)       0       0       0       0       0       0       0       0       0       0       0       0       0       0       0       0       0       0       0       0       0       0       0       0       0       0       0       0       0       0       0       0       0       0       0       0       0       0       0       0       0       0       0       0       0       0       0       0       0       0       0       0       0       0       0       0       0       0       0       0       0       0       0       0       0       0       0       0       0       0       0       0       0       0       0       0       0       0       0       0       0       0       0       0       0       0       0       0       0       0       0       0       0       0       0       0       0       0       0       0       0       0       0       0       0       0       0                                                                                                    | Titular       Suplentes       Recibido       Detalle de la Firma Recibida         82 - Representante Legal Art 15(60)       0         83 - Apoderado APNFD(85)       0         84 - Oficial de cumplimiento APNFD(89)       0         85 - Persona Enlace APNFD(99)       0         86 - Persona Física APNFD(64)       0         Archivo Recibido en SICVECA para Firmar         MainistracionDinero.zip 0.78 KB(803 bytes)         Recibido: jueves, 27 de enero de 2022 16:29:38         Enviado Por:         Archivos I         Oficial de complimiento xmt (01 kb)         Firmar como         Excluded Legal Art 15                                                                                                    |                    |                                         | Firmas Requeridas                                                                                                    | er inner tooloid    |                                |
| Titular       Suplentes       Recibido       Detalle de la Firma Recibida         82 - Representante Legal Art 15(60)       0       0         83 - Apoderado APNFD(85)       0         84 - Oficial de cumplimiento APNFD(88)       0         85 - Persona Enlace APNFD(89)       0         86 - Persona Fisica APNFD(64)       0         Archivo Recibido en SICVECA para Firmar         MainistracionDinero.zip 0.78 KB(803 bytes)         Recibido: jueves, 27 de enero de 2022 16:29:38         Enviado Por:         Archivos:         • AdministracionDinero xml (01 kb)         Firmar como:         (22: Representante Legal Art 15)                                                                                                    | Titular       Suplentes       Recibido       Detalle de la Firma Recibida         82 - Representante Legal Art 15(60)       0         83 - Apoderado APNFD(85)       0         84 - Oficial de cumplimiento APNFD(89)       0         85 - Persona Enlace APNFD(69)       0         86 - Persona Fisica APNFD(64)       0                                                                                                    |                    |                                         |                                                                                                    |                     |                                |
| 82 - Representante Legal Art 15(60)  83 - Apoderado APNFD(85)  84 - Oficial de cumplimiento APNFD(88)  85 - Persona Enlace APNFD(89)  86 - Persona Fisica APNFD(64)   Archivo Recibido en SICVECA para Firmar  AdministracionDinero.zip 0.78 KB(803 bytes)  Recibido: jueves, 27 de enero de 2022 16:29:38 Enviado Por: :  Archivos:  • AdministracionDinero xml (01 kb)  Firmar como: (82-Representante Legal Art 15)                                                                                                    | 82 - Representante Legal Art 15(60)                                                                                                    | Titu               | lar 🔶                                   | Suplentes                                                                                                    | Recibido 💠          | Detalle de la Firma Recibida 🝦 |
| 83 - Apoderado APNFD(85)<br>84 - Oficial de cumplimiento APNFD(88)<br>85 - Persona Enlace APNFD(89)<br>86 - Persona Fisica APNFD(64)                                                                                                    | 83 - Apoderado APNFD(85)       0         84 - Oficial de cumplimiento APNFD(88)       0         85 - Persona Enlace APNFD(89)       0         86 - Persona Física APNFD(64)       0         Archivo Recibido en SICVECA para Firmar         MalinistracionDinero.zip 0.78 KB(803 bytes)         Recibido: jueves, 27 de enero de 2022 16:29:38         Enviado Por: !         Archivos:         • AdministracionDinero.zml (01 kb)         • Firmar como         • Case Representante Legal At 15)                                                                                                    | 82 - Representante | e Legal Art 15(60)                      |                                                                                                    | 0                   |                                |
| 64 - Oncar de complimiento AP-NFD(68)   85 - Persona Enlace APNFD(64)     86 - Persona Física APNFD(64)     Archivo Recibido en SICVECA para Firmar     MinistracionDinero.zip 0.78 KB(803 bytes)     Recibido: jueves, 27 de enero de 2022 16:29:38   Enviado Por:   Archivos:   0. AdministracionDinero.zml (01 kb)     Firmar como:     (62-Representante Legal At 15)                                                                                                    | a - Otical de cumplimiento APAPO(co)     85 - Persona Enlace APNFD(69)     86 - Persona Física APNFD(64)     Archivo Recibido en SICVECA para Firmar     AdministracionDinero.zip 0.78 KB(803 bytes)   Recibido: jueves, 27 de enero de 2022 16:29:38   Enviado Por:   Archivos:   • AdministracionDinero xml (01 kb)     Firmar como:   (22. Representante Logal Art 15)                                                                                                    |                    |                                         | 83 - Apoderado APNFD(85)                                                                                                    | 0                   |                                |
| 86 - Persona Fisica APNFD(64)<br>Recibido en SICVECA para Firmar<br>AdministracionDinero.zip 0.78 KB(803 bytes)<br>Recibido: jueves, 27 de enero de 2022 16:29:38<br>Enviado Por:  <br>Methivos:<br>0. AdministracionDinero.xml (01 kb)<br>Firmar como:<br>(62.Representante Legal Art 15)                                                                                                    | 86 - Persona Fisica APNFD(64)<br>86 - Persona Fisica APNFD(64)<br>Archivo Recibido en SICVECA para Firmar<br>AdministracionDinero.zip 0.78 KB(803 bytes)<br>Recibido: jueves, 27 de enero de 2022 16:29:38<br>Enviado Por:  <br>Archivos:<br>0. AdministracionDinero.xml (01 kb)<br>Firmar como:<br>(82.Representante Legal At 15)                                                                                                    |                    |                                         | 84 - Oficial de cumplimiento APNFD(88)                                                                                                    | 0                   |                                |
| Archivo Recibido en SICVECA para Firmar<br>AdministracionDinero.zip 0.78 KB(803 bytes)<br>Recibido: jueves, 27 de enero de 2022 16:29:38<br>Enviado Por:<br>Archivos:<br>• AdministracionDinero.xml (01 kb)<br>Firmar como:<br>• (82-Representante Legal Art 15)                                                                                                    | Archivo Recibido en SICVECA para Firmar<br>AdministracionDinero.zip 0.78 KB(803 bytes)<br>Recibido: jueves, 27 de enero de 2022 16.29.38<br>Erviado Por: !<br>Archivos:<br>• AdministracionDinero.xml (01 kb)<br>Firmar como:<br>t28-Representante Legal Atl 15                                                                                                    |                    |                                         | 96 - Persona Einice APNED(63)                                                                                                    | 0                   |                                |
| Archivos:<br>• AdministracionDinero.xml (01 kb)<br>Firmar como:<br>( 62-Representante Legal Art 15 )                                                                                                    | Archivos:<br>• AdministracionDinero.xml (01 kb)<br>Firmar como:<br>(82-Representante Legal Art 15)                                                                                                    |                    | Arcl                                    | hivo Decibido en SICV/ECA por                                                                                                    |                     |                                |
| AdministracionDinero.xml (01 kb)      Firmar como:     (82-Representante Legal Art 15)                                                                                                    | AdministracionDinero.xml (01 kb)      Firmar como:     (82-Representante Legal Art 15 )                                                                                                    |                    | Adm<br>Recit                            | inistracionDinero.zip 0.78 KB(803 bytes)<br>pido: jueves, 27 de enero de 2022 16:29:38                                                                                                    | a Firmar            |                                |
| Firmar como:<br>(82-Representante Legal Art 15)                                                                                                    | Firmar como:<br>(82-Representante Legal Art 15)                                                                                                    |                    | Adm<br>Recit<br>Envia<br>Archi          | inistracionDinero.zip 0.78 KB(803 bytes)<br>pido: jueves, 27 de enero de 2022 16:29:38<br>udo Por: I                                                                                                | a Firmar            |                                |
|                                                                                                    |                                                                                                    |                    | Adm<br>Recit<br>Envia<br>Archi<br>• Adr | inistracionDinero.zip 0.78 KB(803 bytes)<br>bido: jueves, 27 de enero de 2022 16:29:38<br>ido Por: I<br>ivos:<br>inistracionDinero.xml (01 kb)                                                      | a Firmar            |                                |
|                                                                                                    |                                                                                                    |                    | Adm<br>Recit<br>Envia<br>Archi<br>• Adr | inistracionDinero.zip 0.78 KB(803 bytes)<br>bido: jueves, 27 de enero de 2022 16:29:38<br>bido Por: I<br>ivos:<br>ninistracionDinero.xml (01 kb)<br>Firmar como:<br>(82-Representante Legal Art 15) | a Firmar            |                                |
|                                                                                                    |                                                                                                    |                    | Adm<br>Recit<br>Envia<br>Archi<br>• Adr | inistracionDinero.zip 0.78 KB(803 bytes)<br>bido: jueves, 27 de enero de 2022 16:29:38<br>bido Por: I<br>vos:<br>ministracionDinero.xml (01 kb)<br>Firmar como:<br>(82-Representante Legal At 15)   | a Firmar            |                                |
|                                                                                                    |                                                                                                    |                    | Adm<br>Recit<br>Envia<br>Archi<br>• Adr | inistracionDinero.zip 0.78 KB(803 bytes)<br>bido: jueves, 27 de enero de 2022 16:29:38<br>bido Por: I<br>ivos:<br>ninistracionDinero xml (01 kb)<br>Firmar como:<br>(82-Representante Legal Art 15) | a Firmar            |                                |

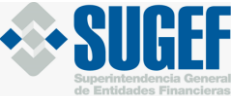

Seleccione la opción *"Firmar como:";* el sistema le mostrará el resumen para firma del reporte. Seguidamente, presiones *"Firmar"* 

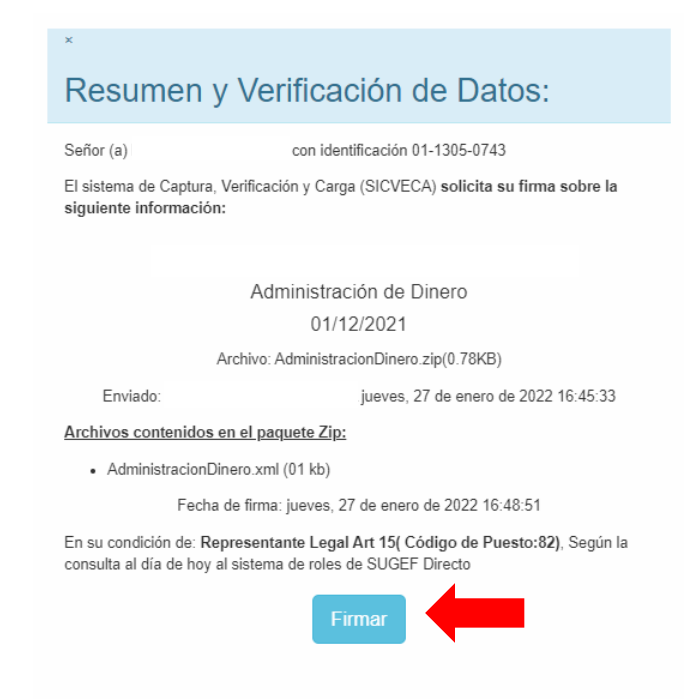

El sistema procesará la firma:

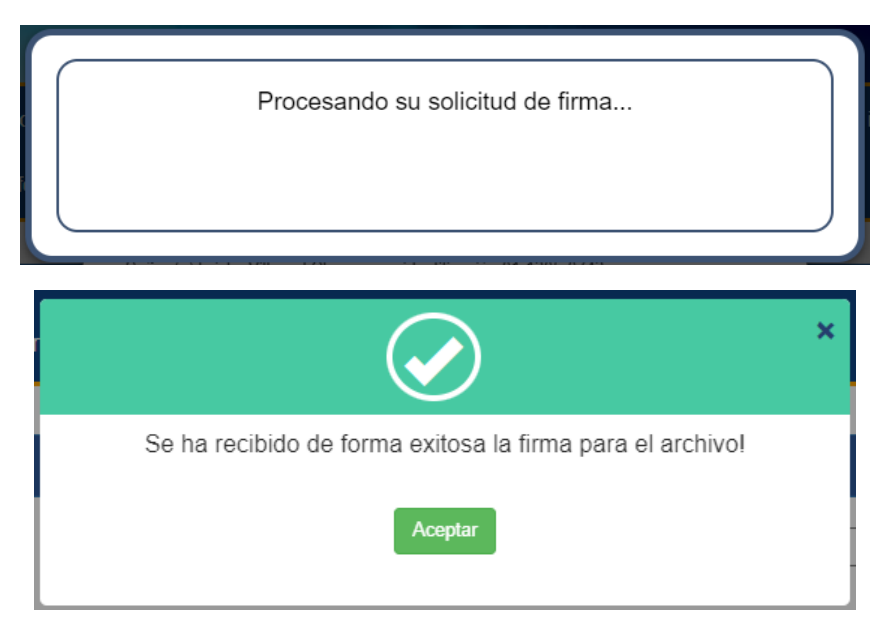

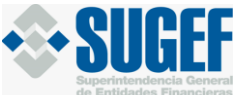

|          | Firma de la Información                                                |
|----------|------------------------------------------------------------------------|
| Entidad: | Lindsay Paola Rosales Fernandez   Clase Dato: Administración de Dinero |
|          | Periodo: diciembre 🗸 2021 🗸                                            |
|          | Q Buscar Archivo                                                       |
|          |                                                                        |

Se recibieron todas las firmas esperadas, el archivo fue recibido para validar. Ver mas dellate en el Monitoreo

## Padrón Sugef

\*\*\***Recuerde** que todos sus clientes deben estar registrados en el Padrón de SUGEF, con el mismo nombre, antes de que envíe la información, el cual podrá consultar en el link <u>https://extranet.sugef.fi.cr/extranet</u>.

En caso de que requiera ingresar una personas físicas o jurídicas en el Padrón de SUGEF ingrese al sitio web <u>www.sugef.fi.cr</u> / Información Relevante / Manual de Información SICVECA / PADRÓN / donde encontrará una capacitación de cómo realizar la solicitud de inclusión de personas en el Padrón y los archivos XML y XSD de Padrón.